## **HOW TO CHECK** your payment status and get student ID number

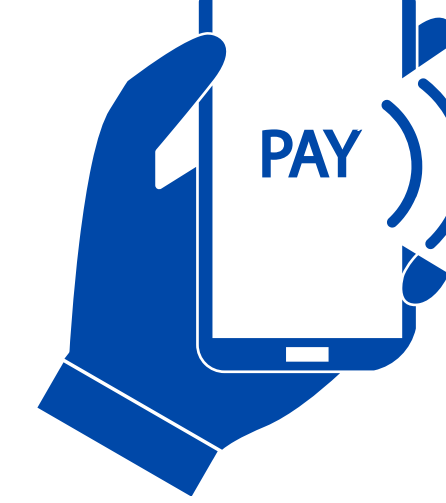

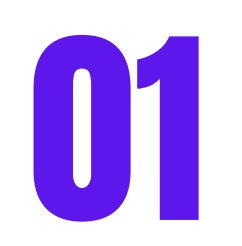

02

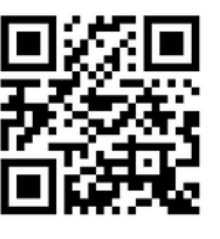

Go to http://pc.muic.mahidol.ac.th

## Click 'Check Payment Status & Student ID. number'

| Note: Payment status<br>is not available on the<br>same day of payment | pc.muic.mahidol.ac.th                                                |                                                                                                    |
|------------------------------------------------------------------------|----------------------------------------------------------------------|----------------------------------------------------------------------------------------------------|
|                                                                        | NEW<br>STUDENTCURRENT<br>STUDENTCURRENT<br>STUDENTNP<br>REGISTRATION | About Program The PC Online Services Program has been developed for both PC candidates and PC students. This system consists of several modules that provide useful information and services for students. Check Payment Status & Student DD. number The payment status will be updated 1-2 days (excluding bank holidays) after student completes the payment. Non-Thal D Card : _ + + _ + Check Cancel |
|                                                                        | PC Announcements                                                     |                                                                                                    |
|                                                                        | Check PC Admissions Information 上                                    |                                                                                                    |
|                                                                        | Check Postponing Information 🛛 🗹                                     |                                                                                                    |
|                                                                        | Check Payment Status & Student ID. number                            |                                                                                                    |
|                                                                        | Forgotten Password                                                   |                                                                                                    |
|                                                                        | Downloads 🛃                                                          |                                                                                                    |
|                                                                        |                                                                      |                                                                                                    |

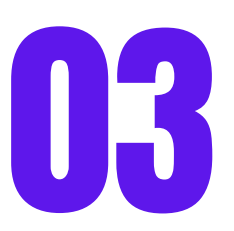

## Choose "**New Student**" <u>Thai:</u> Put your identification number <u>Non-Thai</u>: Put your passport number

| → C pc.muic.mahido                                                        | l.ac.th                                                                                                    | ९ ☆ ⊉ । ः                                                                                                    |
|---------------------------------------------------------------------------|----------------------------------------------------------------------------------------------------|----------------------------------------------------------------------------------------------------|
| NEW<br>STUDENT                                                            | About Program     The PC Online Services Program has been dee<br>several modules that provide useful informatic<br>Check Payment Status & Student ID.<br>Nerror Status will be updated 1-2 days (<br>New Student O Current Student<br>Thai      Non-Thai<br>D Passport :<br>Key Without Space III<br>Check Cancel<br>Last Invoice 4/2024 | veloped for both PC candidates and PC students. This system consists of<br>on and services for students.<br>. number<br>(excluding bank holidays) after student completes the payment. |
| REGISTRATION                                                              | Seat No :<br>Name :<br>Level : PC2<br>Trybe of Invoice : Register<br>Amount Fee : 40,400.00 BHT<br>Payment Status : Paid<br>Your PC ID Number : 675001.2*                                                                                                    | * In order to log-in to the PC Online system after you have made<br>your payment, you must:                                                                                            |
| PC Announcements Check PC Admissions Information                          |                                                                                                    | - Log-in to the PC Online as a "Current Student"<br>- Your Student ID is used for both Username and Password                                                                           |
| Check Postponing Information Check Payment Status &<br>Student ID. number |                                                                                                    | You can check for make-up/cancelled classes and other importan<br>information via the PC Online system.                                                                                |
| Forgotten Password                                                        | a -                                                                                                    |                                                                                                    |
| Descuel and a                                                             |                                                                                                    |                                                                                                    |